# Referência rápida

# Aprender sobre a impressora

# Aprendendo sobre o painel de controle da impressora

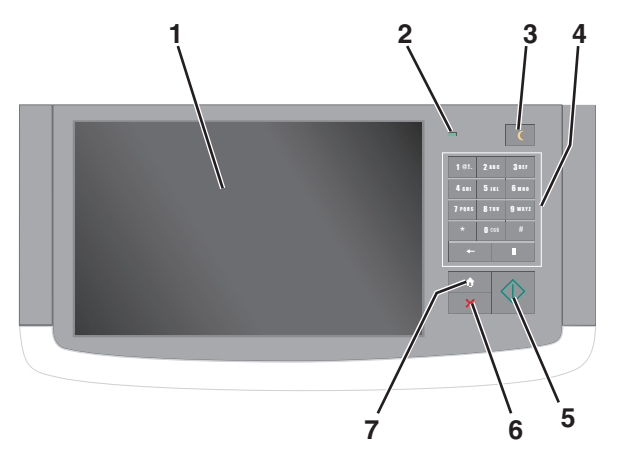

| Item |                  | Descrição                                                                                                    |
|------|------------------|----------------------------------------------------------------------------------------------------|
| 1    | Visor            | Mostra o status da impressora e permite a configu-<br>ração e operação da impressora                                                                                                    |
| 2    | Luz do indicador | <ul> <li>Desativado — a impressora está desligada.</li> <li>Verde intermitente — a impressora está aquecendo, processando dados ou imprimindo.</li> <li>Verde sólido — a impressora está ligada, porém ociosa.</li> <li>Vermelho piscando — a impressora requer a intervenção do operador.</li> </ul> |

| Item |                | Descrição                                                                                                    |
|------|----------------|----------------------------------------------------------------------------------------------------|
| 3    | Suspender      | Ativa o Modo de suspensão ou o Modo de hiber-<br>nação                                                                                                    |
|      |                | Veja a seguir os status da luz do indicador e do botão<br>Suspender:                                                                                                    |
|      |                | <ul> <li>Entrando ou saindo do Modo de suspensão — a<br/>luz do indicador fica totalmente verde e o botão<br/>Suspender fica apagado.</li> </ul>                                                                                |
|      |                | <ul> <li>Operando no Modo de suspensão — a luz do<br/>indicador fica totalmente verde e o botão<br/>Suspender fica totalmente âmbar.</li> </ul>                                                                                 |
|      |                | <ul> <li>Entrando ou saindo do Modo de hibernação —<br/>a luz do indicador fica totalmente verde e o<br/>botão Suspender pisca em âmbar.</li> </ul>                                                                             |
|      |                | <ul> <li>Operando no Modo de hibernação — a luz do<br/>indicador fica apagada, o botão Suspender pisca<br/>em âmbar durante 1/10 de segundo e depois fica<br/>apagado por 1,9 segundos em um padrão de<br/>pulsação.</li> </ul> |
|      |                | As ações a seguir tiram a impressora do Modo de<br>suspensão:                                                                                                    |
|      |                | <ul> <li>Tocar na tela ou pressionar qualquer botão de<br/>hardware.</li> </ul>                                                                                                    |
|      |                | <ul> <li>Abrir uma bandeja de entrada, tampa ou porta.</li> </ul>                                                                                                    |
|      |                | <ul> <li>Enviar um trabalho de impressão do compu-<br/>tador.</li> </ul>                                                                                                    |
|      |                | <ul> <li>Realizar um POR (Power On Reset) usando a<br/>chave liga/desliga principal.</li> </ul>                                                                                                    |
| 4    | Teclado        | Permite inserir números, letras ou símbolos                                                                                                    |
| 5    | Enviar         | Permite enviar alterações feitas nas definições da<br>impressora                                                                                                    |
| 6    | Parar/Cancelar | Interrompe todas as atividades da impressora                                                                                                    |
|      |                | Nota: é exibida uma lista de opções quando<br>Parado é exibida no visor.                                                                                                    |
| 7    | Início         | Permite voltar para a tela Bem-vindo                                                                                                    |

# Para entender a tela Início

Quando que a impressora é ligada o visor mostra uma tela básica, chamada de tela Bem-vindo. Toque nos botões e ícones da tela inicial para iniciar uma ação, como copiar, enviar fax ou digitalizar; para abrir a tela de menus; ou para responder mensagens.

**Nota:** Sua tela inicial, seus ícones e botões podem variar dependendo de suas configurações personalizadas da tela inicial, de sua configuração administrativa e das soluções incorporadas ativas.

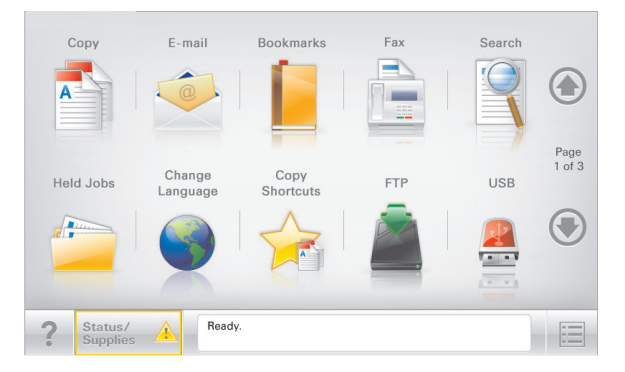

| Toque em                           | Para                                                                                                    |
|------------------------------------|----------------------------------------------------------------------------------------------------|
| Cópia                              | Acessar os menus de cópia e fazer cópias.                                                                                                    |
| E-mail                             | Acessar os menus de e-mail e enviar e-mails.                                                                                                    |
| Fax (Uso da<br>bandeja: Fax)       | Acessar os menus de fax e enviar fax.                                                                                                    |
| =                                  | Acessar os menus da impressora.<br><b>Nota:</b> Esses menus só ficam disponíveis quando a<br>impressora está no estado <b>Pronto</b> .                                                                                                    |
| FTP                                | Acessar os menus de FTP (File Transfer Protocol) e digita-<br>lizar documentos diretamente para um servidor FTP.                                                                                                    |
| Barra de<br>mensagens de<br>status | <ul> <li>Exibir o status atual da impressora, como Pronto ou<br/>Ocupada.</li> <li>Exibir condições da impressora, como Pouco<br/>toner ou Cartucho vazio.</li> <li>Exibir mensagens de intervenção para que a<br/>impressora possa continuar processando.</li> </ul>                  |
| Status/supri-<br>mentos            | <ul> <li>Exibir um aviso ou mensagem de erro sempre que a<br/>impressora exigir intervenção para continuar proces-<br/>sando.</li> <li>Acessar a tela de mensagens para obter mais infor-<br/>mações sobre a mensagem e como limpá-la.</li> </ul>                                      |
| USB ou thumb-<br>drive USB         | Exibir, selecionar, imprimir, digitalizar ou enviar fotos e<br>documentos por e-mail de uma unidade flash.<br><b>Nota:</b> Esse botão é exibido somente quando você<br>retorna à tela inicial enquanto um cartão de memória<br>ou uma unidade flash estiver conectado(a) à impressora. |
| Marcadores                         | Criar, organizar e salvar um conjunto de marcadores (URL)<br>em exibição de árvore de pastas e links de arquivos.<br><b>Nota:</b> A exibição de árvore suporta apenas marcadores<br>criados a partir dessa função e não de qualquer outro<br>aplicativo.                               |

| Toque em          | Para                                      |
|-------------------|-------------------------------------------|
| Trabalhos retidos | Exibir todos os trabalhos retidos atuais. |

Outros botões que podem ser exibidos na tela Início:

| Toque em              | Para                                                                                                    |
|-----------------------|----------------------------------------------------------------------------------------------------|
| Pesquisar             | Pesquisar sobre qualquer um dos seguintes itens:                                                                                                    |
| retidos               | <ul> <li>Nome de usuário para trabalhos de impressão retidos ou<br/>confidenciais</li> </ul>                                                                                                    |
|                       | <ul> <li>Nomes de trabalho para trabalhos retidos, com exceção de<br/>trabalhos confidenciais</li> </ul>                                                                                                    |
|                       | Nomes de perfis                                                                                                    |
|                       | <ul> <li>Nomes de recipiente de marcadores ou trabalhos de<br/>impressão</li> </ul>                                                                                                    |
|                       | <ul> <li>Nomes de recipientes USB ou trabalho de impressão para<br/>tipos de arquivo</li> </ul>                                                                                                    |
| Liberar fax           | Acessar a lista de faxes retidos.                                                                                                    |
| retidos               | Nota: Esse botão será exibido apenas se houver fax retido com<br>um horário de retenção programado previamente definido.                                                                                                    |
| Bloquear<br>disp      | Abrir uma tela de entrada de senha. Insira a senha correta para bloquear o painel de controle da impressora.                                                                                                    |
|                       | Nota: Esse botão será exibido apenas quando a impressora estiver desbloqueada e a senha for definida.                                                                                                    |
| Desbloq<br>disp       | Abrir uma tela de entrada de senha. Insira a senha correta para desbloquear o painel de controle da impressora.                                                                                                    |
|                       | Nota: Esse botão será exibido apenas quando a impressora<br>estiver bloqueada. Os botões e atalhos do painel de controle<br>da impressora não podem ser usados enquanto ele é exibido.                                                    |
| Cancelar<br>trabalhos | Abrir a tela Cancelar trabalhos. A tela Cancelar trabalhos mostra<br>três cabeçalhos: Imprimir, Fax e Rede.                                                                                                    |
|                       | As seguintes opções estão disponíveis sob os cabeçalhos<br>Imprimir, Fax e Rede:                                                                                                    |
|                       | Trabalho de impressão                                                                                                    |
|                       | Trabalho de cópia                                                                                                    |
|                       | Perfil de fax                                                                                                    |
|                       | • FTP                                                                                                    |
|                       | Envio de e-mail                                                                                                    |
|                       | Cada cabeçalho possui uma lista de trabalhos exibidos em uma<br>coluna que exibe apenas três trabalhos por tela. Se houver mais<br>de três trabalhos na coluna, será exibida uma seta que possibi-<br>litará a navegação pelos trabalhos. |
| Alterar<br>idioma     | Inicia a janela pop-up Alterar idioma, que permite alterar o idioma principal da impressora.                                                                                                    |

# Usando os botões da tela sensível ao toque

Nota: a tela Bem-vindo, os ícones e os botões podem variar de acordo com as definições de personalização da tela e a configuração administrativa.

## Exemplo de tela sensível ao toque

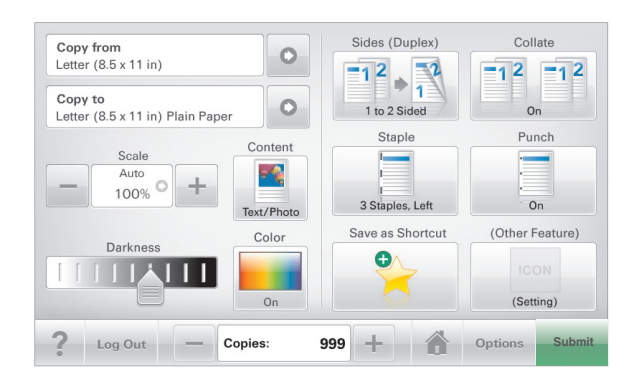

| Toque em             | Para                                                      |
|----------------------|-----------------------------------------------------------|
| Enviar               | Enviar alterações feitas nas definições da<br>impressora. |
| Cópia de amostra     | Imprimir uma cópia de amostra.                            |
| Seta para a direita  | Rolar para a direita.                                     |
| Seta para a esquerda | Rolar para a esquerda.                                    |
| Início               | Retornar à tela Bem-vindo.                                |

| Toque em                | Para                                                                                   |
|-------------------------|----------------------------------------------------------------------------------------|
| Aumento para a direita  | Selecionar um valor maior.                                                             |
| Redução para a esquerda | Selecionar um valor menor.                                                             |
| Sair                    | Sair da tela atual.                                                                    |
| Dicas                   | Abrir uma caixa de diálogo da Ajuda sensível ao<br>contexto na tela sensível ao toque. |

## Outros botões da tela sensível ao toque

| Toque em  | Para                                                                                                    |
|-----------|----------------------------------------------------------------------------------------------------|
| Aceitar   | Salvar uma definição.                                                                                      |
|           |                                                                                                    |
| Cancelar  | Cancelar uma ação ou uma seleção.                                                                          |
| ×         | <ul> <li>Sair de uma tela e permite retornar para a tela anterior<br/>sem salvar as alterações.</li> </ul> |
| Redefinir | Redefinir os valores na tela.                                                                              |
| S         |                                                                                                    |

| Toque em       | Para                         |
|----------------|------------------------------|
| Botão de rádio | Marcar ou desmarcar um item. |
|                |                              |

#### Recursos

| Recurso                                                                                                    | Descrição                                                                                                    |
|----------------------------------------------------------------------------------------------------|----------------------------------------------------------------------------------------------------|
| Linha de caminho de<br>menus:<br><u>Menus &gt; Definições &gt;</u><br><u>Definições de cópia</u> ><br>Número de cópias | Uma linha de caminho de menus fica localizada na<br>parte superior de cada tela de menu. Esse recurso<br>mostra o caminho tomado para chegar ao menu<br>atual.<br>Toque em qualquer uma das palavras sublinhadas                                      |
| Numero de copias                                                                                                    | para retornar ao menu.                                                                                                    |
|                                                                                                    | Número de cópias não está sublinhado por ser a tela<br>atual. Se você tocar na palavra sublinhada na tela<br>Número de cópias antes de definir e salvar o número<br>de cópias, a seleção não será salva nem tornará a<br>definição padrão do usuário. |
| Alerta de mensagem de serviço                                                                                          | Se uma mensagem de serviço afetar uma função, esse<br>ícone será exibido e a luz vermelha do indicador<br>piscará.                                                                                                    |
| Aviso                                                                                                    | Se ocorrer um erro, esse ícone será exibido.                                                                                                    |
|                                                                                                    |                                                                                                    |

# Configuração e uso dos aplicativos da tela inicial

# Localizando o endereço IP da impressora

**Nota:** Certifique-se que a impressora está conectada a uma rede ou a um servidor de impressão.

Você pode encontrar o endereço P da impressora:

• No canto superior esquerdo da tela inicial da impressora.

- Na seção TCP/IP do menu Rede/Portas.
- Imprimindo uma página de configuração de rede ou de definições de menu e, em seguida, localizando a seção TCP/IP.

**Nota:** Um endereço IP é exibido como quatro conjuntos de números separados por pontos, por exemplo, 123.123.123.123.

# Acesso ao Servidor da Web Incorporado

Embedded Web Server é a página da impressora na Internet que permite visualizar e configurar remotamente as definições da impressora mesmo quando você não está fisicamente perto dela.

1 Obtenha o endereço IP da impressora:

- Na tela Bem-vindo do painel de controle da impressora
- Na seção TCP/IP do menu Rede/Portas
- Imprimindo uma página de configuração de rede ou de definições de menu e, em seguida, localizando a seção TCP/IP

Nota: um endereço IP é exibido como quatro conjuntos de números separados por pontos, por exemplo, 123.123.123.123.

- **2** Abra o navegador da Internet e digite o endereço IP da impressora no campo de endereço.
- 3 Pressione Enter.

**Nota:** Se você estiver usando um servidor proxy, desative-o temporariamente para carregar a página da Web corretamente.

# Ativando os aplicativos da tela inicial

## Configuração de Forms and Favorites

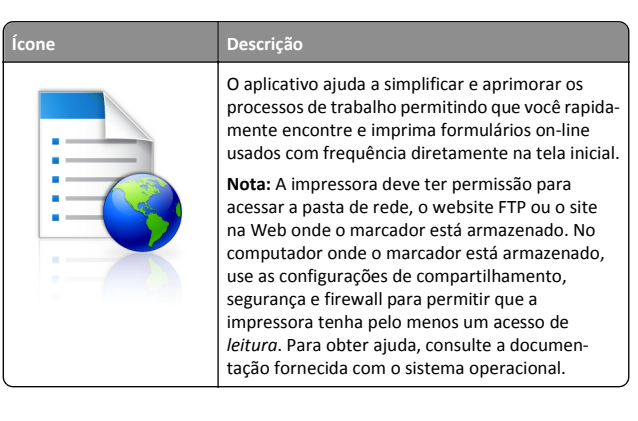

1 Abra o navegador da Internet e digite o endereço IP da impressora no campo de endereço.

**Nota:** Veja o endereço IP da impressora na tela inicial do painel de controle da impressora. O endereço IP é exibido como quatro conjuntos de números separados por pontos, por exemplo, 123,123.123,123.

- 2 Clique em Definições > Sol. dispositivo > Soluções (eSF) > Forms and Favorites.
- **3** Defina os marcadores e personalize as configurações.
- 4 Clique em Aplicar.

Para usar o aplicativo, toque em **Forms and Favorites** na tela inicial da impressora e navegue pelas categorias de formulário ou pesquise formulários por número, nome ou descrição do formulário.

## Configuração de Scan to Network

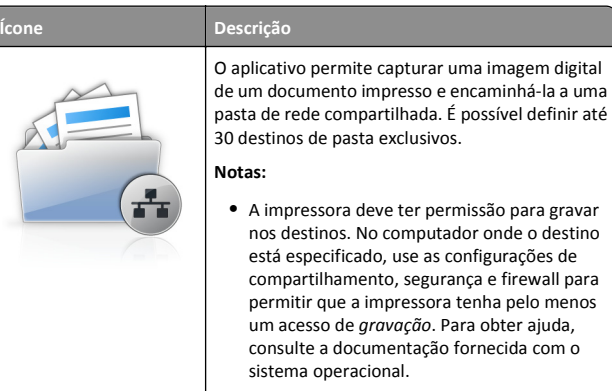

- O ícone Scan to Network aparece apenas quando um ou mais destinos são definidos.
- 1 Abra o navegador da Internet e digite o endereço IP da impressora no campo de endereço.

**Nota:** Veja o endereço IP da impressora na tela inicial do painel de controle da impressora. O endereço IP é exibido como quatro conjuntos de números separados por pontos, por exemplo, 123,123.123,123.

- 2 Clique em Definições > Sol. dispositivo > Soluções (eSF) > Scan to Network.
- **3** Especifique os destinos e personalize as configurações.
- 4 Clique em Aplicar.

Para usar o aplicativo, toque em **Scan to Network** na tela inicial e siga as instruções no visor da impressora.

### Configuração de My MFP

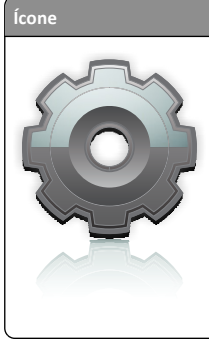

Descrição O aplicativo permite personalizar as definições da tela sensível ao toque e armazenar essas preferências em uma unidade flash. Sempre que quiser fazer uma cópia, enviar um fax ou fazer uma digitalização, insira a unidade flash na porta USB da impressora. Todas as suas preferências pessoais são atualizadas automaticamente, incluindo configurações do trabalho, preferências de tela inicial e catálogo de endereços.

Nota: O ícone será exibido apenas guando uma unidade flash com configurações para Minha MFP for inserida na porta USB da impressora.

Para configurar o My MFP, insira uma unidade flash na porta USB da impressora e siga as instruções no visor para executar o assistente de configuração.

Para usar o My MFP, insira a unidade flash na porta USB da impressora sempre que quiser copiar, enviar fax ou digitalizar.

#### WS-Scan

| Ícone | Descrição                                                                                                    |
|-------|----------------------------------------------------------------------------------------------------|
|       | O aplicativo Web Services-Scan permite digitalizar<br>documentos na impressora de rede e enviar a<br>imagem digitalizada para o computador. O WS-Scan<br>é um aplicativo da Microsoft semelhante ao Scan to<br>Network, mas que pode enviar a imagem digita-<br>lizada para um aplicativo do Windows. Para saber<br>mais sobre o WS-Scan, consulte a documentação da<br>Microsoft. |
|       | Nota: O ícone será exibido na tela inicial da<br>impressora somente se houver um computador<br>registrado na impressora de rede. O computador<br>deve ter instalado o sistema operacional Windows<br>8, Windows 7 ou Windows Vista.                                                                                                    |

## Configuração do Remote Operator Panel

Esse aplicativo mostra o painel de controle da impressora na tela do computador e possibilita a sua interação com o painel, mesmo se você não estiver fisicamente próximo da impressora de rede. Na tela do computador, é possível ver o status da impressora, liberar os trabalhos de impressão retidos, criar marcadores e executar outras tarefas relacionadas à impressão que você normalmente executa enguanto está diante da impressora.

1 Abra o navegador da Internet e digite o endereço IP da impressora no campo de endereco.

Nota: Veja o endereço IP da impressora na tela inicial do painel de controle da impressora. O endereco IP é exibido como guatro conjuntos de números separados por pontos, por exemplo, 123.123.123.123.

- 2 Clique em Definições > Sol. dispositivo > Soluções (eSF) > Remote **Operator Panel**.
- 3 Marque a caixa de seleção Ativado e personalize as configurações.
- 4 Clique em Aplicar.

Para usar o aplicativo, no Embedded Web Server, clique em Aplicativos > Remote Operator Panel > Iniciar o Applet VNC.

## Exportando e importando uma configuração utilizando o Servidor da Web Incorporado

Você pode exportar as definições de configuração para um arquivo de texto que pode então ser importado e usado para aplicar as configurações a uma ou mais impressoras adicionais.

#### Exportando uma configuração

- 1 No Servidor da Web incorporado, clique em Configurações ou Configuração.
- 2 Clique em Soluções de dispositivo > Soluções (eSF) ou clique em Embedded Solutions.
- **3** De Soluções instaladas, clique no nome do aplicativo você deseja configurar.
- 4 Clique em Configurar > Exportar.
- 5 Siga as instruções na tela do computador para salvar o arquivo de configuração e, depois, insira um nome de arquivo único ou use o nome padrão.

Nota: Se ocorrer um erro JVM sem memória, repita a exportação até o arquivo de configuração ser salvo.

#### Importando de uma configuração

- 1 No Servidor da Web incorporado, clique em Configurações ou Configuração.
- 2 Clique em Soluções de dispositivo > Soluções (eSF) ou clique em **Embedded Solutions.**
- **3** De Soluções instaladas, clique no nome do aplicativo você deseja configurar.

- 4 Clique em Configurar > Importar.
- 5 Procure o arquivo de configuração salvo e depois carregue-o ou visualize-o.

Nota: Se ocorrer um erro de tempo limite e uma tela em branco for exibida, atualize o navegador e, em seguida, clique em Aplicar.

# Carregamento de papel e mídia especial

### Definindo o tamanho e o tipo de papel

A definição Tamanho do papel é detectada automaticamente de acordo com a posição das guias de papel em cada bandeja, com exceção do alimentador multi-uso. A definição Tamanho do papel do alimentador multi-uso deve ser definida manualmente no menu Tamanho do papel. A definição Tipo de papel deve ser definida manualmente para todas as bandejas que não contêm papel comum.

Na tela Bem-vindo, navegue até:

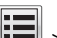

> Menu Papel > Tamanho/Tipo de papel > selecione uma bandeja > selecione o tamanho ou o tipo de papel > Enviar

# Definição de configurações de papel Universal

O Tamanho de Papel Universal é uma configuração definida pelo usuário que permite imprimir em tamanhos de papel que não estão predefinidos nos menus da impressora. Defina o Tamanho de Papel da bandeja especificada como Universal guando o tamanho desejado não estiver disponível no menu Tamanho de Papel. Especifique todas as seguintes configurações de tamanho Universal para seu papel:

- Unidades de medida
- Largura retrato
- Altura retrato

Nota: A definição máxima para Largura retrato e Altura retrato é de 3-48 polegadas.

**1** Na tela Bem-vindo, navegue até:

> Menu Papel > Configuração universal > Unidades de medida > selecione uma unidade de medida

2 Toque em Largura retrato ou Altura retrato > selecione a largura ou a altura > Enviar

# Carregando a bandeja padrão ou opcional para 550 folhas

A impressora tem uma bandeja padrão de 150 folhas (Bandeja 1) e uma bandeja de 250 folhas (Bandeja 2) e pode ter ainda uma ou mais bandejas opcionais de 550 folhas. Todas as bandejas para 550 folhas suportam os mesmos tamanhos e tipos de papel.

ATENÇÃO — RISCO DE FERIMENTO: Para reduzir o risco de instabilidade do equipamento, coloque cada gaveta de papel ou bandeja separadamente. Mantenha todas as outras gavetas ou bandejas fechadas até serem necessárias.

#### **1** Puxe a bandeja para fora.

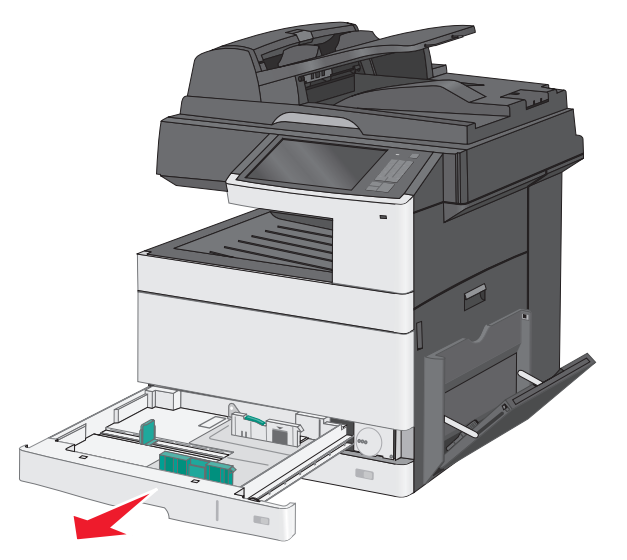

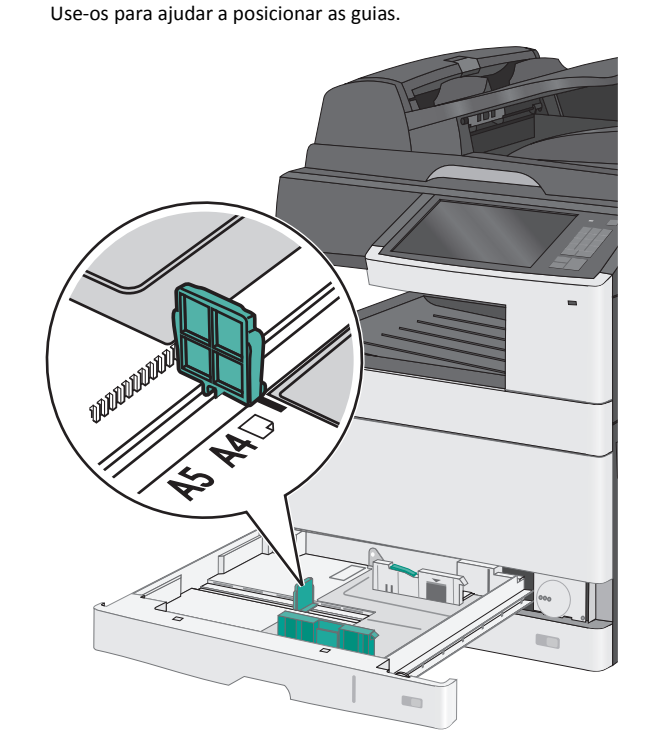

Observe os indicadores de tamanho na parte inferior da bandeja.

2 Destrave a lingueta da guia de largura na parte traseira da bandeja. Aperte e depois deslize a guia de largura até a posição correta para o tamanho do papel sendo colocado.

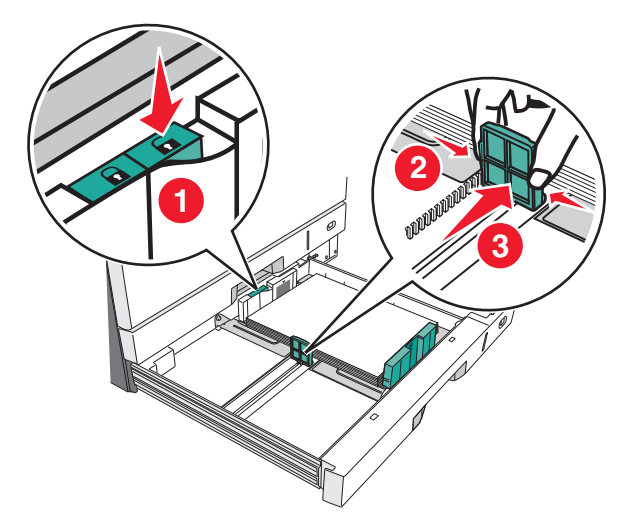

**Nota:** Sempre use a lingueta de largura na parte de trás da bandeja para evitar que as margens saiam do ajuste.

**3** Aperte e depois deslize a guia de comprimento até a posição correta para o tamanho do papel sendo colocado.

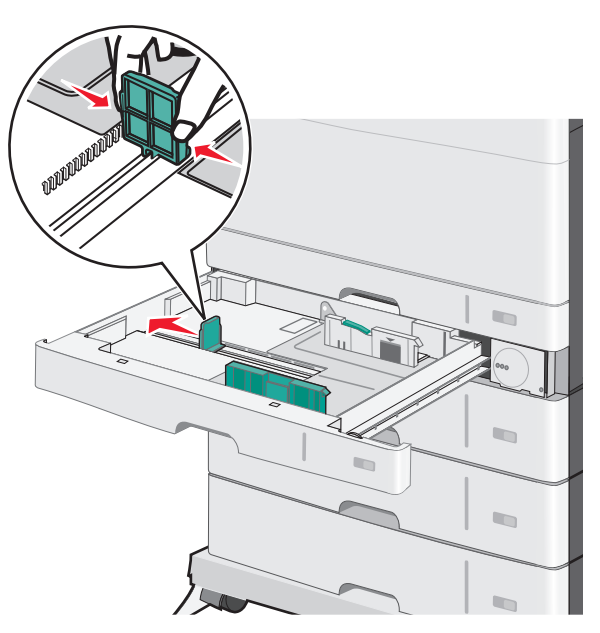

4 Flexione as folhas para trás e para frente para soltá-las. Não dobre nem amasse o papel. Arrume as margens em uma superfície plana.

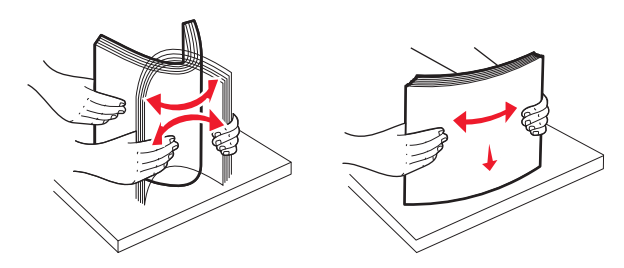

5 Coloque a pilha de papel com o lado de impressão recomendado voltado para cima.

#### Notas:

- Se o papel for mais longo que A4, coloque-o na orientação pela borda curta.
- Se o papel for mais curto que A4, coloque-o na orientação pela borda longa.
- Verifique se o papel está abaixo da linha de preenchimento máximo, localizada na margem da bandeja de papel.
   Sobrecarregar a bandeja pode causar atolamentos de papel e possivelmente danificar a impressora.

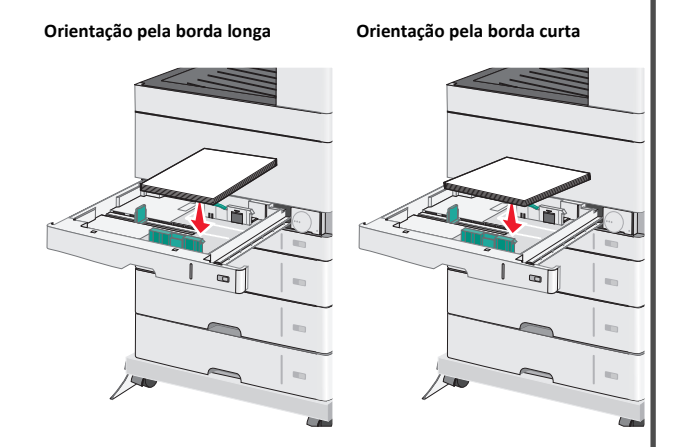

- **6** Ajuste as guias de largura e comprimento de forma que encostem levemente na borda da pilha de papel. O papel deve se encaixar com uma certa folga e ficar liso, sem se dobrar ou amassar.
- 7 Gire a roda em sentido horário para definir o tamanho do papel.

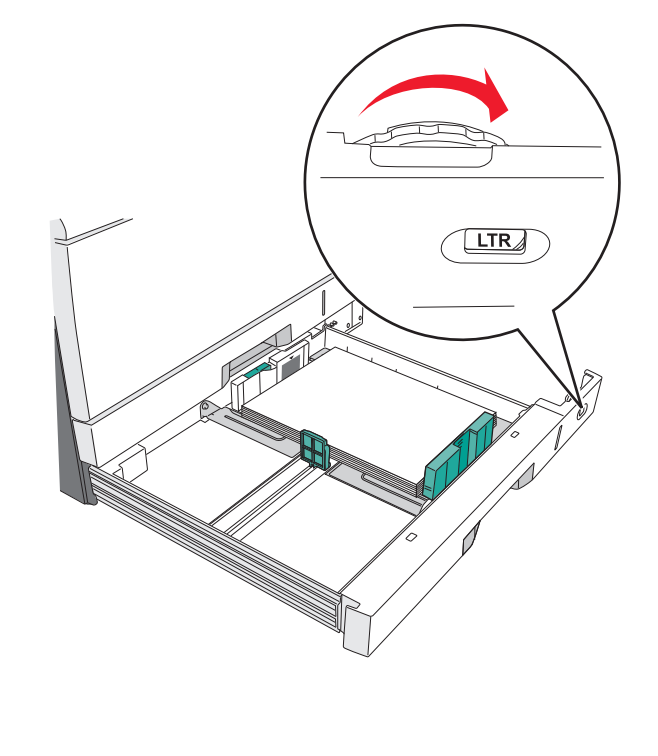

8 Trave a guia de comprimento.

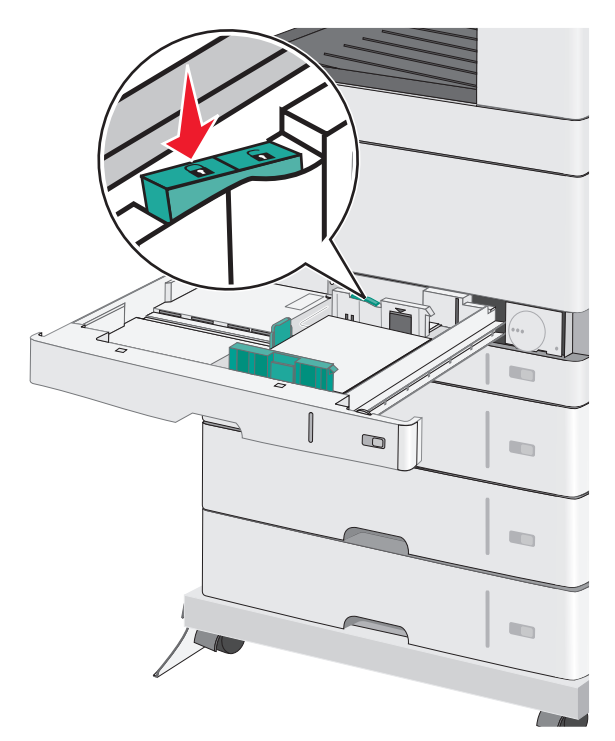

9 Insira a bandeja.

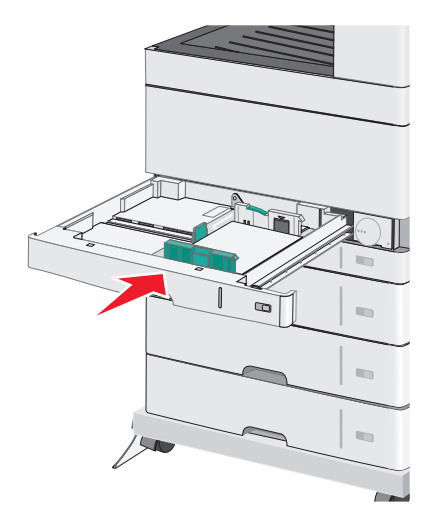

**10** No painel de controle da impressora, verifique se o tamanho do papel e o tipo de papel estão de acordo com o papel colocado.

## Carregando o alimentador multiuso

O alimentador multiuso comporta vários tamanhos e tipos de mídia de impressão, como transparências, etiquetas, cartões e envelopes. Ele pode ser usado para a impressão manual ou de uma única página ou como bandeja adicional.

O alimentador multiuso comporta aproximadamente:

- 50 folhas de papel de 75 g/m<sup>2</sup> (20 lb)
- 10 envelopes
- 20 transparências

**Nota:** Não adicione nem remova papel ou mídia especial quando a impressora estiver imprimindo do alimentador multiuso ou quando a luz indicadora do painel de controle estiver piscando. Isso poderá causar um atolamento.

**1** Empurre para baixo a porta do alimentador multiuso.

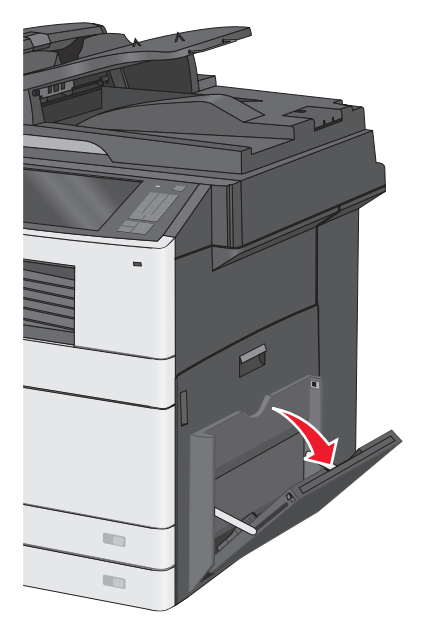

**2** Puxe gentilmente a extensão até que ela fique totalmente estendida.

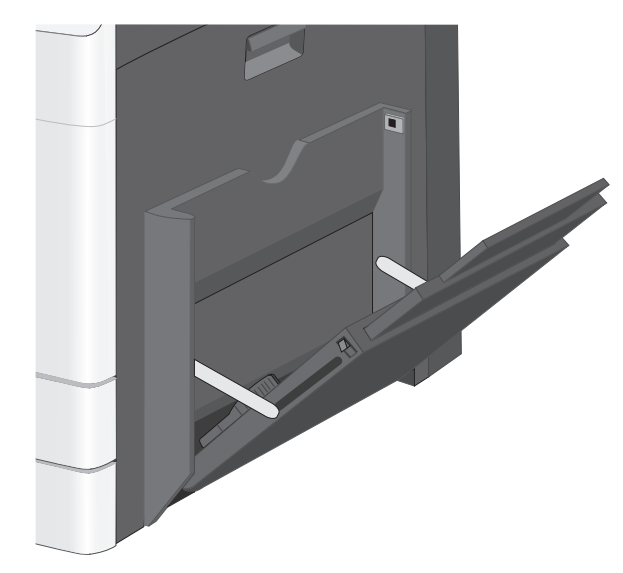

**3** Flexione as folhas de papel ou de mídia especial para trás e para frente para soltá-las. Não dobre nem amasse as folhas. Arrume as margens em uma superfície plana.

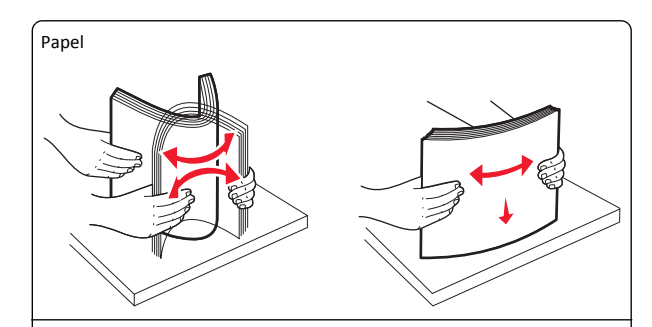

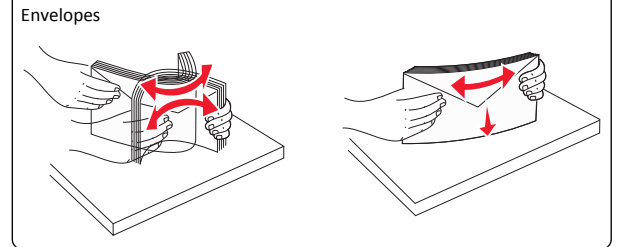

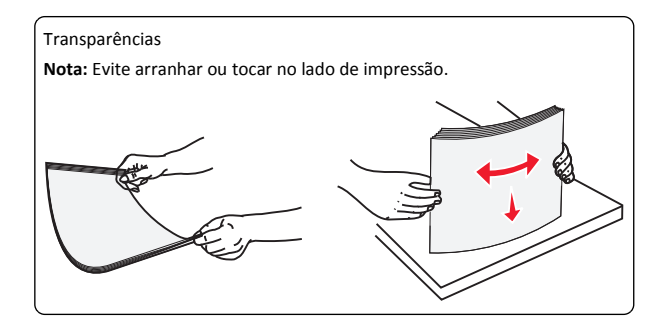

4 Carregue o papel ou a mídia especial. Deslize a pilha cuidadosamente para dentro do alimentador multiuso até encontrar o limite.

#### Notas:

- Carregue mídia de tamanho A3-, A6-, 11x17, JIS B4-, statement e ofício na orientação de alimentação pela margem curta
- Carregue mídia de tamanho A4-, A5-, Exec-, JIS B5- e carta na orientação de alimentação pela margem longa
- Carregue os envelopes voltados para cima na orientação de margem curta.
- Não exceda a capacidade máxima de um alimentador multiuso.
- Carregue somente um tamanho e um tipo de papel por vez.

#### Orientação pela borda longa

#### Orientação pela borda curta

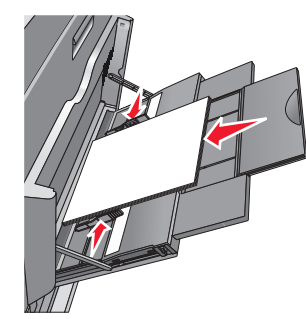

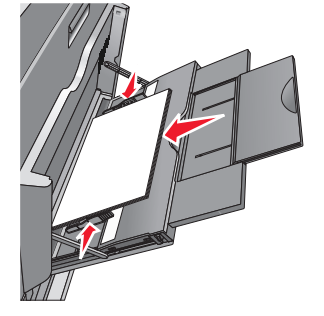

Aviso—Dano Potencial: Nunca use envelopes com selos, fechos, lacres, janelas, revestimentos ou auto-adesivos. Esses envelopes podem causar sérios danos à impressora.

5 Ajuste a guia de largura para tocar ligeiramente a borda da pilha de papel. Verifique se o papel ou a mídia especial cabe

folgadamente no alimentador multiuso, esteja reto e não figue dobrado ou enrugado.

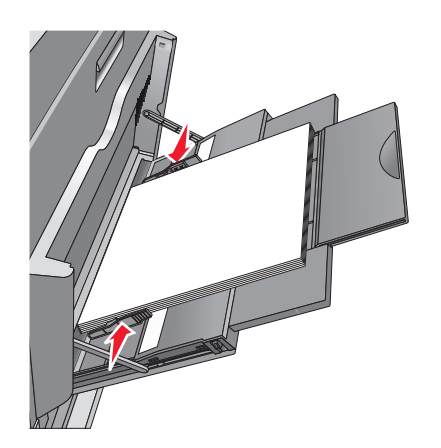

6 Do painel de controle da impressora, defina o tamanho e o tipo de papel para o alimentador multiuso (Tam. aliment. MF e Tipo aliment. MF) com base no papel ou mídia especial que carregou.

# Ligação e desligamento de bandejas

### Ligação de bandejas

A ligação de bandejas é útil para grandes trabalhos de impressão ou impressão de várias cópias. Quando uma bandeja ligada estiver vazia, o papel será alimentado da próxima bandeja ligada. Quando as configurações Tamanho do papel e Tipo de papel são iguais para as bandejas, essas bandejas são ligadas automaticamente. A definição Tamanho do papel é detectada automaticamente de acordo com a posição das guias de papel em cada bandeja, com exceção da Bandeja 1 e do alimentador multiuso. A definição Tamanho do papel do alimentador multi-uso deve ser definida manualmente no menu Tamanho do papel. A configuração Tipo de papel deve ser definida para todas as bandejas no menu Tipo de papel. Os menus Tipo de papel e Tamanho do papel estão disponíveis no menu Tamanho/tipo do papel.

### Desligamento de bandejas

Nota: Bandejas que não tenham configurações iguais às de nenhuma outra bandeja não são ligadas.

Alterar uma das seguintes configurações de bandeja.

• Tipo de papel

Os nomes dos tipos de papel descrevem características do papel. Se o nome que melhor descreve seu papel for usado por bandejas ligadas, atribua outro nome de Tipo de papel à bandeja, como Tipo personalizado [x], ou defina seu próprio nome personalizado.

• Tamanho do papel

Cologue outro tamanho de papel para alterar automaticamente a configuração Tamanho do papel da bandeja. As configurações Tamanho do papel do alimentador multiuso não são automáticas; elas devem ser definidas manualmente no menu Tamanho do papel.

Aviso-Dano Potencial: Não atribua um nome de Tipo de Papel que não descreva com precisão o tipo de papel carregado na bandeja. A temperatura do fusor varia de acordo com o Tipo de Papel especificado. As impressões talvez não sejam processadas corretamente se houver um Tipo de Papel errado selecionado.

### Criação de um nome personalizado para um tipo de papel

**1** Na tela inicial. navegue até:

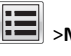

- >Menu Papel >Nomes personalizados
- 2 Digite um nome de tipo de papel personalizado e, em seguida, aplique as alterações.
- 3 Toque em Tipos personalizados e verifique se o novo tipo de papel personalizado foi substituído pelo nome personalizado.

### Atribuição de um tipo de papel personalizado

#### Uso do servidor da Web incorporado

Atribua um nome de tipo de papel personalizado a uma bandeja ao ligar ou desligar as bandejas.

1 Abra o navegador da Internet e digite o endereço IP da impressora no campo de endereco.

Notas:

- Veja o endereco IP da impressora na tela Bem-vindo da impressora. O endereco IP é exibido como guatro conjuntos de números separados por pontos, por exemplo, 123.123.123.123.
- Se você estiver usando um servidor proxy, desative-o temporariamente para carregar a página da Web corretamente.
- 2 Clique em Definições >Menu Papel >Tipos personalizados.
- **3** Selecione um nome de tipo de papel personalizado e um tipo de papel.

Nota: Papel é o tipo de papel padrão de fábrica para todos os nomes personalizados definidos pelo usuário.

4 Clique em Enviar.

#### Uso do painel de controle da impressora

**1** Na tela inicial. navegue até:

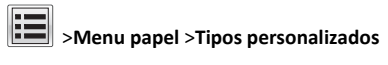

2 Selecione um nome de tipo de papel personalizado e um tipo de papel.

Nota: Papel é o tipo de papel padrão de fábrica para todos os nomes personalizados definidos pelo usuário.

3 Toque em Enviar.

### Configurando um nome personalizado

Se a impressora estiver em uma rede, você pode usar o Embedded Web Server para definir um nome que não seja Tipo personalizado [x] para cada um dos tipos de papel personalizados colocados na impressora.

1 Digite o endereço IP da impressora no campo de endereço do navegador da Web.

Nota: Caso não saiba o endereço IP da impressora, você pode:

- Visualizar o endereço de IP no painel de controle da impressora na seção TCP/IP, no menu Rede/Portas.
- Imprimir uma página de definição de rede, ou de definições de menu e localizar o endereco IP na seção TCP/IP.
- 2 Clique em Definições > Menu Papel > Tipos personalizados > selecione o nome personalizado que você deseja configurar > selecione um tipo de papel ou de mídia especial > Enviar.

# Impressão

## Impressão de um documento

#### Imprimir um documento

- 1 A partir do painel de controle da impressora, defina o tipo e o tamanho de papel para corresponder ao papel colocado.
- 2 Enviar o trabalho de impressão:

#### Para usuários do Windows

- a Com um documento aberto, clique em Arquivo >Imprimir.
- b Clique em Propriedades, Preferências, Opções ou Configuração.
- c Ajuste as definições, se necessário.
- d Clique em OK >Imprimir.

#### Para usuários do Macintosh

- a Personalize as definições da caixa de diálogo Configurar página:
  - 1 Com um documento aberto, selecione Arquivo >Configuração de página.
  - **2** Escolha um tamanho de papel ou crie um tamanho personalizado de acordo com o papel colocado.
  - 3 Clique em OK.
- **b** Personalize as definições da caixa de diálogo Imprimir:
  - 1 Com um documento aberto, escolha Arquivo > Imprimir. Se necessário, clique no triângulo de detalhes para ver mais opções.
  - **2** A partir dos menus pop-up, ajuste as configurações, se necessário.

Nota: Para imprimir em um tipo específico de papel, ajuste a definição do tipo do papel para corresponder ao papel colocado ou selecione a bandeja ou alimentador apropriado.

3 Clique em Imprimir.

#### Imprimindo em preto-e-branco

Na tela Bem-vindo, navegue até:

> Definições > Definições de impressão > Menu Qualidade > Modo de impressão > Somente preto > Enviar

#### Ajustando a tonalidade do toner

1 Digite o endereço IP da impressora no campo de endereço do navegador da Internet.

Caso você não saiba o endereço IP da impressora, poderá:

- Visualizar o endereço de IP no painel de controle da impressora na seção TCP/IP, no menu Rede/Portas.
- Imprimir uma página de definição de rede, ou de definições de menu e localizar o endereco IP na seção TCP/IP.
- 2 Clique em Definições > Definições de impressão > Menu Qualidade > Tonalidade do toner..

- **3** Ajuste a definição de tonalidade do toner.
- 4 Clique em Enviar.

#### Imprimindo de um dispositivo móvel

Para obter a lista dos dispositivos móveis suportados e fazer o download de um aplicativo compatível de impressão móvel, visite o nosso site.

Nota: Os aplicativos de impressão móvel também podem ser adquiridos com o fabricante do dispositivo móvel.

### Imprimindo de uma unidade flash

#### Notas:

- Antes de imprimir um arquivo PDF criptografado, insira a senha do arguivo usando o painel de controle da impressora.
- Você não pode imprimir arquivos para os quais não tenha permissões de impressão.
- **1** Insira uma unidade flash na porta USB.

A tela Bem-vindo da unidade USB é exibida.

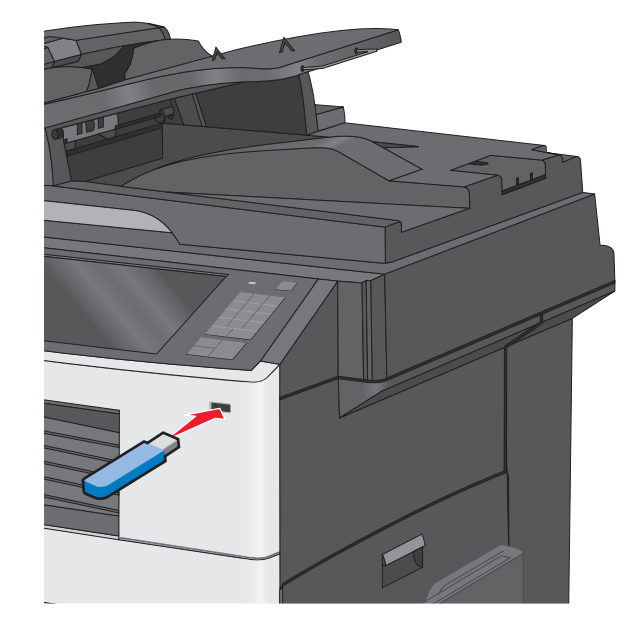

#### Notas:

- Se você inserir a unidade flash guando a impressora solicitar atenção, como no caso de um atolamento, a impressora ignorará a unidade flash.
- Se você inserir o dispositivo de memória enquanto a impressora estiver processando outros trabalhos de impressão, a mensagem Busy será exibida. Após o processamento desses trabalhos, talvez seja necessário exibir a lista de trabalhos suspensos para imprimir documentos a partir da unidade flash.

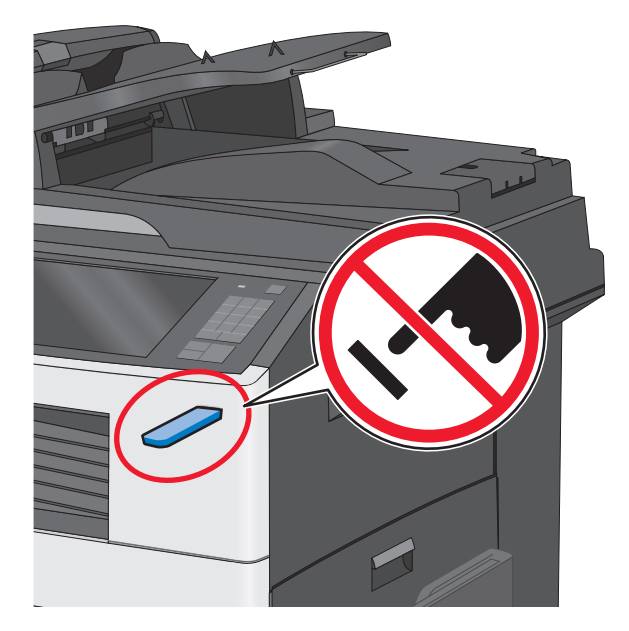

Aviso-Dano Potencial: não toque no cabo USB, em qualquer adaptador de rede, em gualguer conector, no dispositivo de memória ou nas áreas mostradas enquanto a impressora estiver imprimindo, lendo ou gravando do dispositivo de memória. Dados podem ser perdidos.

- 2 No painel de controle da impressora, toque em Imprimir de USB e selecione o documento que você deseja imprimir.
- **3** Toque nas setas para aumentar o número de cópias a serem impressas e toque em Imprimir.

#### Notas:

• não remova a unidade flash da porta USB antes do término da impressão do documento.

 Se você deixar a unidade flash na impressora depois de sair da tela inicial do menu USB, ainda poderá imprimir os arquivos da unidade flash como trabalhos suspensos.

# Cancelamento de um trabalho de impressão

# Cancelando um trabalho de impressão a partir do painel de controle da impressora

- No painel de controle da impressora, toque em Cancelar trabalho ou pressione no teclado numérico.
- 2 Toque no trabalho de impressão a ser cancelado e em Excluir trabalhos selecionados.

Nota: Se você pressionar in teclado, toque Continuar para retornar à tela inicial.

# Cancelando um trabalho de impressão do computador

#### Para usuários do Windows

1 Abra a pasta de impressoras.

#### No Windows 8

Na charm Pesquisas, digite **executar** e, em seguida, navegue para:

Lista de aplicativos >**Executar** > digite controlar impressoras >**OK** 

#### No Windows 7 ou anterior

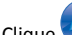

- **a** Clique **W**, ou clique em **Iniciar** e depois clique em **Executar**.
- b Na caixa de diálogo Iniciar pesquisa ou Executar, digite controlar impressoras.
- c Pressione Enter ou clique em OK.
- 2 Clique duas vezes no ícone da impressora.
- 3 Selecione o trabalho de impressão que deseja cancelar.
- 4 Clique em Excluir.

#### Para usuários do Macintosh

1 No menu Apple, navegue até as opções a seguir:

- Preferências do sistema >Imprimir & digitalizar > selecione a sua impressora >Abrir fila de impressão
- Preferências do sistema >Imprimir & enviar fax > selecione a sua impressora >Abrir fila de impressão
- **2** Na janela de impressão, selecione e exclua o trabalho de impressão a ser cancelado.

# Cópia

### Cópias

#### Para fazer uma cópia rápida

1 Carregue um documento original com a face voltada para cima e a borda curta entrando primeiro no ADF ou com a face voltada para baixo no vidro do scanner.

**Nota:** Não carregue cartões-postais, fotos, itens pequenos, transparências, papel fotográfico ou mídia fina (como recortes de revistas) no ADF. Coloque esses itens no vidro do scanner.

2 Ajuste as guias de papel ao colocar um documento no ADF.

**Nota:** Verifique se o tamanho do documento original e o tamanho da cópia são os mesmos. Se você não definir corretamente o tamanho, a imagem poderá ser cortada.

**3** No painel de controle, pressione 🖉 para iniciar a cópia.

#### Copiando usando o ADF

1 Coloque um documento original voltado para cima, com a margem mais curta primeiro, no ADF.

Nota: Não coloque cartões-postais, fotografias, itens pequenos, transparências, papel fotográfico ou mídia muito fina (como recortes de revistas) no ADF. Coloque esses itens no vidro do scanner.

- 2 Ajuste as guias de papel.
- 3 Na tela Bem-vindo, navegue até:

Copiar > altere as definições de cópia > Copiar

#### Copiando usando o vidro do scanner

**1** Coloque um documento original voltado para baixo no vidro do scanner no canto superior esquerdo.

2 Na tela Bem-vindo, navegue até:

**Copiar** > altere as definições de cópia > **Copiar** 

- 3 Se houver mais páginas a serem digitalizadas, coloque o próximo documento no vidro do scanner e toque em Digitalizar a próxima página.
- 4 Toque em Concluir o trabalho para retorna à tela Bem-vindo.

## Cancelamento de um trabalho de cópia

### Cancelamento de um trabalho de cópia enquanto o documento está no ADF

Quando o ADF inicia o processamento de um documento, a tela de digitalização é exibida. Para cancelar o trabalho de cópia, toque em **Cancelar trabalho** na tela de toque.

A tela "Cancelando trabalho de digitalização" é exibida. O ADF limpa todas as páginas no ADF e cancela o trabalho.

### Cancelamento de um trabalho de cópia ao copiar páginas usando o vidro do scanner

Toque em Cancelar trabalho na tela de toque.

A tela "Cancelando trabalho de digitalização" é exibida. Quando o trabalho é cancelado, a tela de cópia é exibida.

# Cancelando um trabalho de cópia enquanto as páginas estiverem sendo impressas

1 No painel de controle da impressora, toque em Cancelar

trabalho ou pressione 🔀 no teclado numérico.

2 Toque no trabalho a ser cancelado e, depois, toque em Excluir trabalhos selecionados.

Nota: Se você pressionar in teclado, toque Continuar para retornar à tela inicial.

# Envio de e-mails

## Preparação para o uso do e-mail

### Configurando a função de e-mail

1 Digite o endereço IP da impressora no campo de endereço do navegador da Internet.

Caso você não saiba o endereço IP da impressora, poderá:

- Visualizar o endereço de IP no painel de controle da impressora na seção TCP/IP, no menu Rede/Portas.
- Imprimir uma página de definição de rede, ou de definições de menu e localizar o endereço IP na seção TCP/IP.
- 2 Clique em Definições.
- 3 Em Definições padrão, clique em Definições de e-mail/FTP.
- 4 Clique em Definições de e-mail > Configurar servidor de e-mail.
- 5 Preencha os campos com as informações apropriadas.
- 6 Clique em Enviar.

### Configurando as definições de e-mail

1 Digite o endereço IP da impressora no campo de endereço do navegador da Internet.

Caso você não saiba o endereço IP da impressora, poderá:

- Visualizar o endereço de IP no painel de controle da impressora na seção TCP/IP, no menu Rede/Portas.
- Imprimir uma página de definição de rede, ou de definições de menu e localizar o endereço IP na seção TCP/IP.
- 2 Clique em Definições > Definições de e-mail/FTP > Definições de e-mail.
- 3 Preencha os campos com as informações apropriadas.
- 4 Clique em Enviar.

## Criação de um atalho de e-mail

## Criando um atalho de e-mail usando o Embedded Web Server

1 Digite o endereço IP da impressora no campo de endereço do navegador da Internet.

Caso você não saiba o endereço IP da impressora, poderá:

- Visualizar o endereço de IP no painel de controle da impressora na seção TCP/IP, no menu Rede/Portas.
- Imprimir uma página de definição de rede, ou de definições de menu e localizar o endereço IP na seção TCP/IP.
- 2 Clique em Definições.
- 3 Em Outras definições, clique em Gerenciar atalhos > Configuração de atalho de e-mail.
- **4** Digite um nome exclusivo para o destinatário e insira o endereço de e-mail.

**Nota:** se você estiver inserindo vários endereços, separe cada endereço com uma vírgula (,).

- 5 Selecione as definições de digitalização (Formato, Conteúdo, Cor e Resolução).
- 6 Insira um número de atalho e clique em Adicionar.

Se você inserir um número que já está sendo usado, será solicitado a selecionar outro número.

# Criando um atalho de e-mail usando a tela sensível ao toque

**1** Na tela Bem-vindo, navegue até:

E-mail > Destinatário > digite um endereço de e-mail

Para criar um grupo de destinatários, toque em **Próximo** endereço e digite o endereço de e-mail do próximo destinatário.

#### 2 Toque em 🖹.

- 3 Digite um nome exclusivo para o atalho e toque em Concluído.
- 4 Verifique se o nome e o número do atalho estão corretos e toque em **OK**.

Se o nome ou o número estiverem incorretos, toque em **Cancelar** e insira as informações novamente.

## Envio de um documento por e-mail

# Enviando um e-mail usando a tela sensível ao toque

 Carregue um documento original com a face voltada para cima e a borda curta entrando primeiro no ADF ou com a face voltada para baixo no vidro do scanner.

**Nota:** Não carregue cartões-postais, fotos, itens pequenos, transparências, papel fotográfico ou mídia fina (como recortes de revistas) no ADF. Coloque esses itens no vidro do scanner.

2 Se você estiver carregando um documento no ADF, ajuste as guias de papel.

**Nota:** Verifique se o tamanho do documento original e o tamanho da cópia são os mesmos. Se você não definir corretamente o tamanho, a imagem poderá ser cortada.

- **3** Na tela Bem-vindo, navegue até:
- E-mail > Destinatário
- 4 Insira o endereço de e-mail ou pressione # e insira o número de atalho.

Para inserir outros destinatários, toque em pressione **Próximo endereço** e insira o endereço ou o número de atalho que você deseja adicionar.

**Nota:** você também pode inserir um endereço de e-mail usando o catálogo de endereços.

**5** Toque em **Concluído > Enviar**.

### Envio de um e-mail usando um número de atalho

 Carregue um documento original com a face voltada para cima e a borda curta entrando primeiro no ADF ou com a face voltada para baixo no vidro do scanner.

**Nota:** Não carregue cartões-postais, fotos, itens pequenos, transparências, papel fotográfico ou mídia fina (como recortes de revistas) no ADF. Coloque esses itens no vidro do scanner.

**2** Se você estiver carregando um documento no ADF, ajuste as guias de papel.

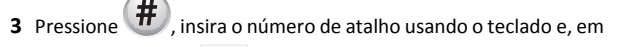

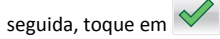

um atalho de e-mail usando o

Para inserir outros destinatários, toque em **Próximo endereço** e insira o endereço ou o número de atalho que você deseja adicionar.

4 Toque em Enviar.

### Enviando um e-mail usando o catálogo de endereços

1 Coloque um documento original voltado para baixo na bandeja do ADF ou no vidro do scanner.

**Nota:** Não carregue cartões-postais, fotos, itens pequenos, transparências, papel fotográfico ou mídia fina (como recortes de revistas) no ADF. Coloque esses itens no vidro do scanner.

- **2** Se você estiver carregando um documento no ADF, ajuste as guias do papel.
- **3** Na tela inicial, navegue até:

E-mail >Destinatário > 🔎

- 4 Pesquisar por atalho ou endereço do e-mail.
- 5 Aplique as alterações e, em seguida, envie o trabalho.

### Cancelamento de um e-mail

- Ao usar o ADF, toque em Cancelar trabalho quando a opção Digitalização for exibida.
- Ao usar o vidro do scanner, toque em Cancelar trabalho quando a opção Digitalização ou Digitalizar a próxima página/Concluir o trabalho for exibida.

## Fax

### Envio de um fax

# Enviando um fax usando a tela sensível ao toque

 Coloque um documento original voltado para cima, com a margem mais curta primeiro no ADF, ou voltado para baixo no vidro do scanner. Nota: Não coloque cartões-postais, fotografias, itens pequenos, transparências, papel fotográfico ou mídia muito fina (como recortes de revistas) no ADF. Coloque esses itens no vidro do scanner.

- 2 Ao colocar um documento no ADF, ajuste as guias de papel.
- 3 Na tela Bem-vindo, toque em Fax.
- 4 Insira o número do fax ou um atalho usando a tela sensível ao toque ou o teclado.

Para adicionar destinatários, toque em **Próximo número** e insira o número do telefone ou o número de atalho do destinatário, ou pesquise o catálogo de endereços.

Nota: Para inserir uma pausa na discagem em um número de

fax, pressione . A pausa na discagem será exibida como uma vírgula na caixa "Fax para". Use esse recurso se você precisar obter um tom para discagem externa primeiro.

5 Toque em Enviar por fax.

#### Envio de fax usando o computador

#### Para usuários do Windows

- **1** Com um documento aberto, clique em **Arquivo** >**Imprimir**.
- 2 Selecione a impressora e clique em Propriedades, Preferências, Opções ou Configuração.
- 3 Clique em Fax >Ativar fax e insira o número ou número de fax do destinatário.
- 4 Se necessário, configure outras definições de fax.
- 5 Aplique as alterações. Em seguida, envie o trabalho de fax.

#### Notas:

- A opção de fax está disponível apenas com o driver PostScript do Driver de Fax Universal. Para obter mais informações, entre em contato com o local em que você adquiriu a impressora.
- Para usar a opção de fax com o driver PostScript, configure e habilite-o na guia Configuração.

#### Para usuários do Macintosh

- 1 Com um documento aberto, escolha Arquivo > Imprimir.
- **2** Selecione a impressora.
- **3** Insira o número de fax do destinatário e, em seguida, configure outras definições de fax, se necessário.
- 4 Envie o trabalho de fax.

## Criação de atalhos

### Criando e um atalho de destino de fax usando o Embedded Web Server

Em vez de inserir o número inteiro do telefone de um destinatário de fax no painel de controle da impressora toda vez que for enviar um fax, você pode criar um destino de fax permanente e atribuir um número de atalho. Um atalho pode ser criado para um único número de fax ou para um grupo de números de fax.

1 Digite o endereço IP da impressora no campo de endereço do navegador da Internet.

Caso você não saiba o endereço IP da impressora, poderá:

- Visualizar o endereço de IP no painel de controle da impressora na seção TCP/IP, no menu Rede/Portas.
- Imprimir uma página de definição de rede, ou de definições de menu e localizar o endereço IP na seção TCP/IP.
- 2 Clique em Definições > Gerenciar atalhos > Configuração de atalho de fax.

Nota: poderá ser solicitada uma senha. Se você não tiver um ID e uma senha, obtenha-os com o funcionário do suporte ao sistema.

3 Digite um nome exclusivo para o atalho e insira o número do fax. Para criar um atalho de vários números, digite os números de fax do grupo.

Nota: separe cada número de fax do grupo com um ponto-e--vírgula (;).

4 Atribua um número de atalho.

Se você inserir um número que já está sendo usado, será solicitado a selecionar outro número.

**5** Clique em **Adicionar**.

# Criando um atalho de destino de fax usando a tela sensível ao toque

 Coloque um documento original voltado para cima, com a margem mais curta primeiro no ADF, ou voltado para baixo no vidro do scanner.

**Nota:** Não coloque cartões-postais, fotografias, itens pequenos, transparências, papel fotográfico ou mídia muito fina (como recortes de revistas) no ADF. Coloque esses itens no vidro do scanner.

- **2** Ao colocar um documento no ADF, ajuste as guias de papel.
- **3** Na tela Bem-vindo, navegue até:
  - Fax > insira o número do fax

Para criar um grupo de números de fax, toque em **Próximo número** e insira o próximo número de fax.

4 Navegue para:

> insira um nome para o atalho > Concluído > OK > Enviar por fax

# Digitalização

# Digitalização para um endereço de FTP

# Digitalizando para um endereço FTP usando a tela sensível ao toque

1 Coloque um documento original voltado para cima, com a margem mais curta primeiro no ADF, ou voltado para baixo no vidro do scanner.

**Nota:** Não coloque cartões-postais, fotografias, itens pequenos, transparências, papel fotográfico ou mídia muito fina (como recortes de revistas) no ADF. Coloque esses itens no vidro do scanner.

- **2** Ao colocar um documento no ADF, ajuste as guias de papel.
- **3** Na tela Bem-vindo, navegue até:

FTP > FTP > digite o endereço FTP > Enviar

### Digitalizando para um endereço de FTP usando um número de atalho

1 Coloque um documento original voltado para cima, com a margem mais curta primeiro no ADF, ou voltado para baixo no vidro do scanner.

**Nota:** Não coloque cartões-postais, fotografias, itens pequenos, transparências, papel fotográfico ou mídia muito fina (como recortes de revistas) no ADF. Coloque esses itens no vidro do scanner.

**2** Ao colocar um documento no ADF, ajuste as guias de papel.

**3** Pressione **#** e insira o número de atalho do FTP.

4 Toque em Enviar.

# Digitalização para um endereço de FTP usando o catálogo de endereços

1 Carregue um documento original com a face voltada para cima e a borda curta entrando primeiro no ADF ou com a face voltada para baixo no vidro do scanner.

**Nota:** Não carregue cartões-postais, fotos, itens pequenos, transparências, papel fotográfico ou mídia fina (como recortes de revistas) no ADF. Coloque esses itens no vidro do scanner.

- **2** Se você estiver carregando um documento no ADF, ajuste as guias de papel.
- 3 Na tela Bem-vindo, navegue até:

FTP > FTP > 🤷 > insira o nome do destinatário > Atalhos de navegação > nome do destinatário > Pesquisar

# Digitalização para um computador ou uma unidade flash

# Digitalizando para um computador usando o Servidor da Web incorporado

1 Abra o navegador da Internet e digite o endereço IP do scanner no campo de endereço.

Notas:

- Veja o endereço IP do scanner na tela inicial do scanner. O endereço IP é exibido como quatro conjuntos de números separados por pontos, por exemplo, 123.123.123.123.
- Se você estiver usando um servidor proxy, desative-o temporariamente para carregar a página da Web corretamente.
- 2 Clique em Digitalizar perfil >Criar perfil de digitalização.
- 3 Selecione as configurações de digitalização e clique em Avançar.
- **4** Selecione um local no computador onde deseja salvar a imagem digitalizada.
- **5** Digite um nome de scanner.

**Nota:** O nome da digitalização é o mesmo que é exibido na lista Digitalizar perfil no visor.

6 Clique em Enviar.

**Nota:** Clicando em **Enviar** atribui automaticamente um número de atalho. Você poderá usar esse número de atalho quando estiver pronto para digitalizar seus documentos.

- 7 Verifique as instruções na tela Digitalizar perfil.
  - Carregue um documento original com a face voltada para baixo, colocando primeiro a borda longa na bandeja do ADF ou com a face voltada para baixo no vidro do scanner.

#### Notas:

- Não carregue cartões-postais, fotografias, itens pequenos, transparências, papel fotográfico ou mídia fina (como recortes de revistas) na bandeja do ADF. Coloque esses itens no vidro do scanner.
- A luz indicadora ADF acende quando o papel está corretamente carregado.
- **b** Se você estiver carregando um documento na bandeja do ADF, ajuste as guias de papel.
- c Execute um dos seguintes procedimentos:
  - Pressione # e, em seguida, digite o número do atalho utilizando o teclado numérico.
     O scanner digitaliza e envia o documento para o diretório especificado.
  - Na tela inicial do scanner, navegue até: Trabalhos suspensos >Perfis > localize o seu atalho na lista.
- 8 Visualize o arquivo de seu computador.

**Nota:** O arquivo de saída é salvo no local que você especificou ou iniciado no programa que você especificou.

### Digitalizando para uma unidade flash

 Coloque um documento original voltado para cima, com a margem mais curta primeiro no ADF, ou voltado para baixo no vidro do scanner.

**Nota:** Não coloque cartões-postais, fotografias, itens pequenos, transparências, papel fotográfico ou mídia muito fina (como recortes de revistas) no ADF. Coloque esses itens no vidro do scanner.

- **2** Ao colocar um documento no ADF, ajuste as guias de papel.
- Insira a unidade flash na porta USB na parte frontal da impressora.
   A tela Bem-vindo da unidade USB é exibida.
- 4 Selecione a pasta de destino e toque em Digitalizar para unidade USB.
- **5** Ajuste as definições de digitalização.
- 6 Toque em Digitalizar.

# Limpeza de atolamentos

## 200 atolamento de papel

1 Abra a porta lateral.

ATENÇÃO — SUPERFÍCIE QUENTE: A parte interna da impressora pode estar quente. Para reduzir o risco de ferimentos em um componente quente, espere a superfície esfriar antes de tocá-la.

**2** Puxe todos os papéis atolados para cima e para fora para removê--los do caminho do papel.

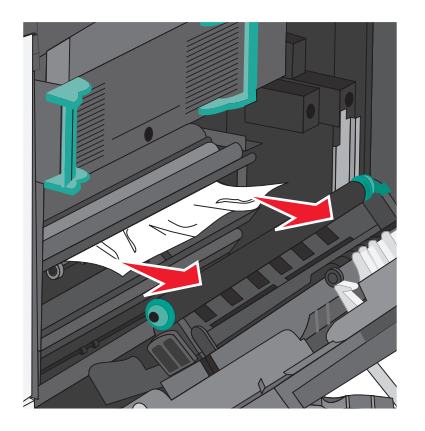

#### Notas:

- Verifique se todos os fragmentos de papel foram removidos.
- Se a página estiver no fusor, a alavanca de liberação do fusor deve ser baixada e colocada no modo envelope.
- Depois de remover o atolamento, recoloque a alavanca na posição correta.

3 Feche a porta lateral.

4 Toque em Continuar, atolamento removido.

## 201 atolamento de papel

1 Abra a porta lateral.

ATENÇÃO — SUPERFÍCIE QUENTE: A parte interna da impressora pode estar quente. Para reduzir o risco de ferimentos em um componente quente, espere a superfície esfriar antes de tocá-la.

- 2 Determine a localização do atolamento e remova-o:
  - **a** Se o papel puder ser visto sob o fusor, segure-o firmemente dos dois lados e puxe-o para fora.

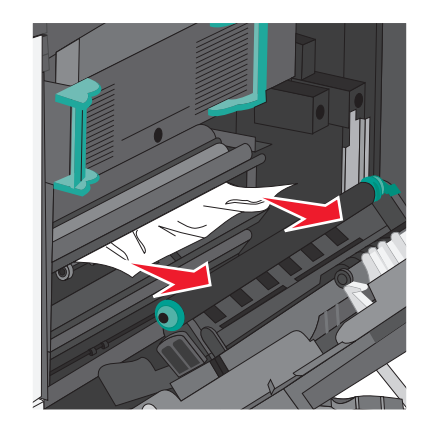

**b** Se o papel não estiver visível, você vai precisar remover a unidade do fusor.

**Aviso—Dano Potencial:** Não toque na parte central da unidade do fusor. Isso danificará o fusor.

**1** Gire as alças dos dois lados do fusor e depois puxe para retirá-lo da unidade.

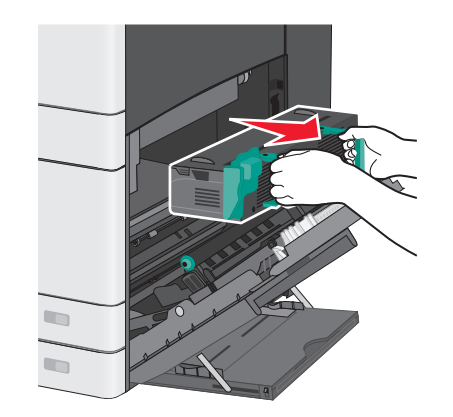

#### **2** Remova o papel atolado.

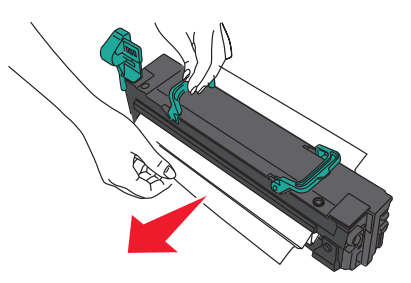

#### Notas:

- Verifique se todos os fragmentos de papel foram removidos.
- Puxe o papel atolado para baixo.
- Se o papel estiver no fusor, a alavanca de liberação do fusor deve ser baixada e colocada no modo envelope.
- Depois de remover o papel atolado, recoloque a alavanca na posição correta.
- **3** Alinhe a unidade do fusor usando as alças dos dois lados, e coloque-o novamente na impressora.

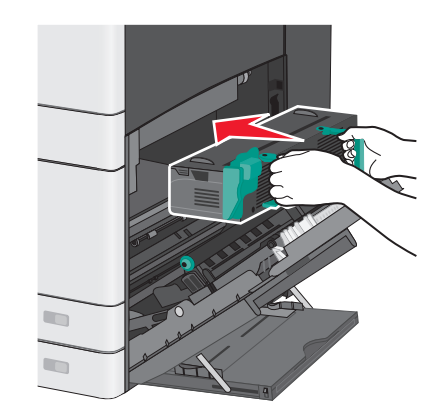

- 3 Feche a porta lateral.
- 4 Toque em Continuar, atolamento removido.

## 203 atolamento de papel

1 Segure firmemente o papel atolado visível na bandeja de saída padrão e retire-o com cuidado.

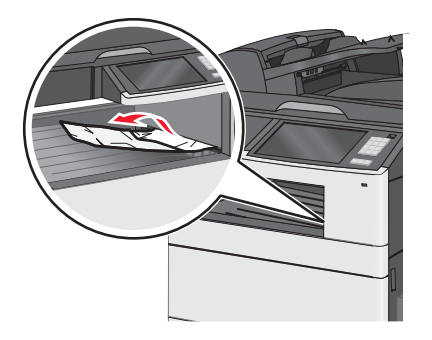

#### Notas:

- Verifique se todos os fragmentos de papel foram removidos.
- Se a página estiver no fusor, a alavanca de liberação do fusor deve ser baixada e colocada no modo envelope.
- Depois de remover o atolamento, recoloque a alavanca na posição correta.
- 2 Toque em Continuar, atolamento removido.

## 230 atolamento de papel

- 1 Abra a porta lateral.
- **2** Segure as alças da unidade duplex, abra a tampa e remova todo o papel atolado.

ATENÇÃO — SUPERFÍCIE QUENTE: A parte interna da impressora pode estar quente. Para reduzir o risco de ferimentos em um componente quente, espere a superfície esfriar antes de tocá-la.

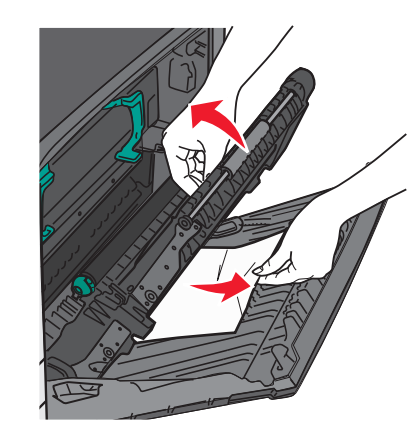

**3** Feche a tampa da unidade duplex.

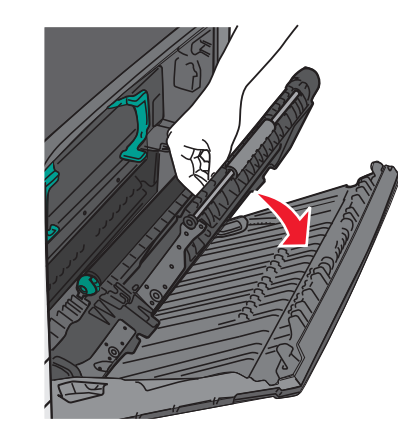

- 4 Feche a porta lateral.
- 5 Toque em Continuar, atolamento removido.

## 231–239 atolamentos de papel

- 1 Abra a porta lateral.
- **2** Segure as alças da unidade duplex, abra a tampa e remova todo o papel atolado.

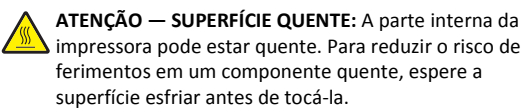

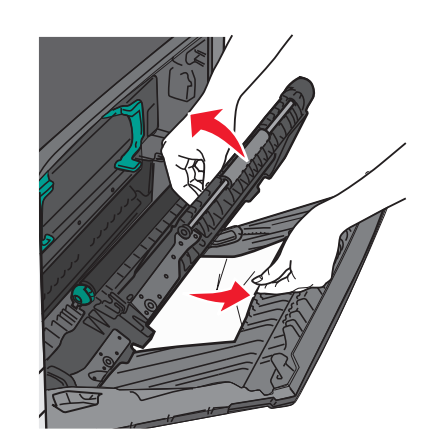

**3** Feche a tampa da unidade duplex.

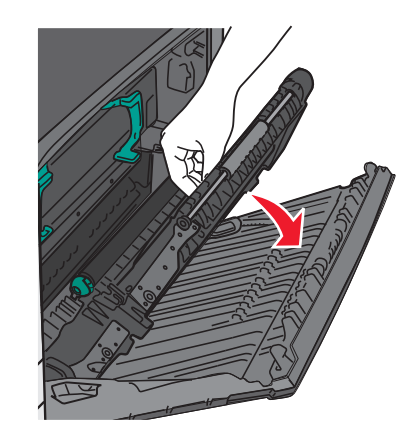

- 4 Feche a porta lateral.
- 5 Toque em Continuar, atolamento removido.

## 24x atolamento de papel

### Atolamento de papel na bandeja 1

1 Verifique a porta de acesso lateral às bandejas e puxe as páginas atoladas para fora.

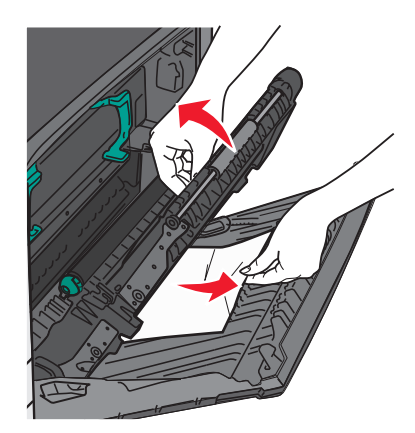

**Nota:** Verifique se todos os fragmentos de papel foram removidos.

**2** Abra a Bandeja 1 e puxe todas as páginas atoladas para cima e para fora.

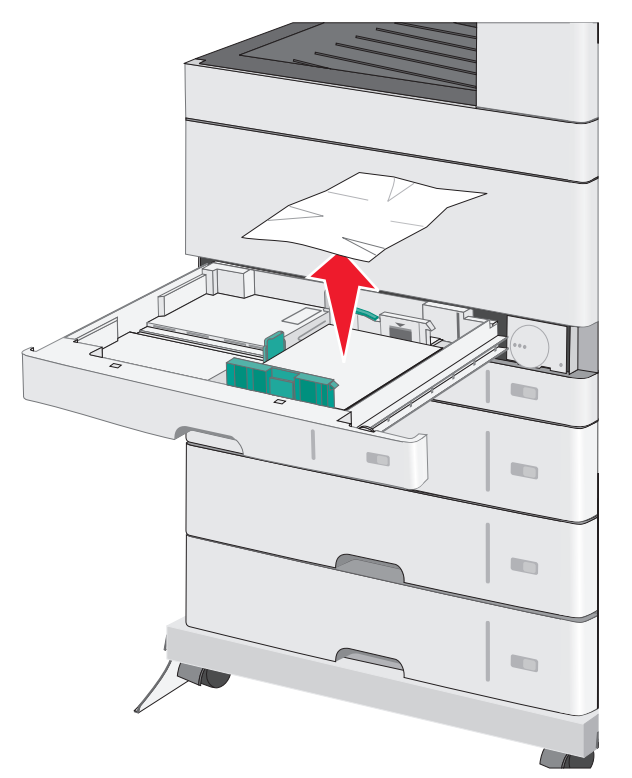

**Nota:** Verifique se todos os fragmentos de papel foram removidos.

3 Feche a Bandeja 1.

4 Toque em Continuar, atolamento removido.

# Atolamento de papel em uma das bandejas opcionais

1 Verifique a porta de acesso lateral às bandejas e puxe as páginas atoladas para fora.

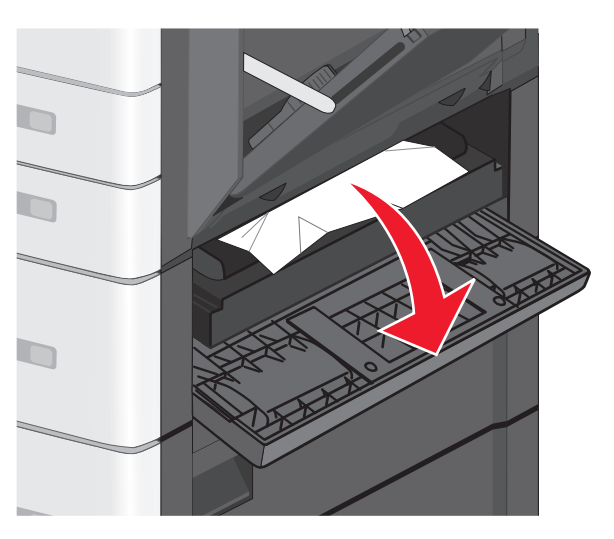

**Nota:** Verifique se todos os fragmentos de papel foram removidos.

2 Abra a bandeja especificada e puxe as páginas atoladas para fora.

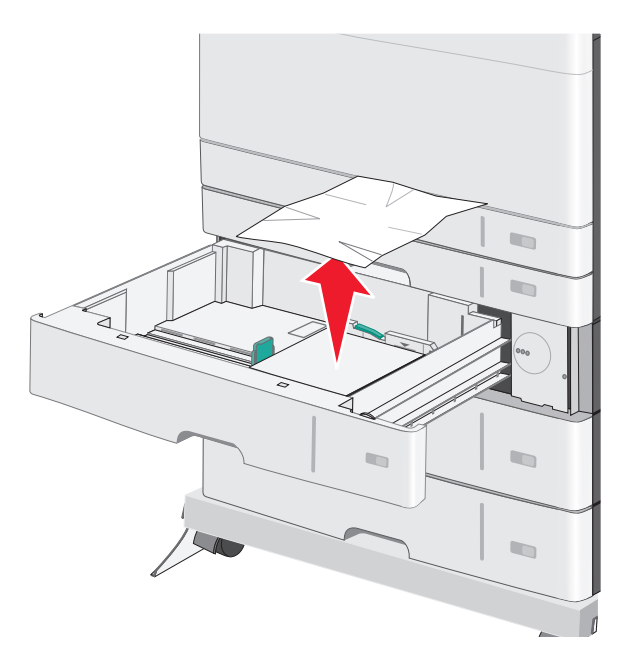

**Nota:** Verifique se todos os fragmentos de papel foram removidos.

- 3 Feche a bandeja.
- 4 Toque em Continuar, atolamento removido.

## 250 atolamento de papel

**1** Remover páginas atoladas do alimentador multi-uso.

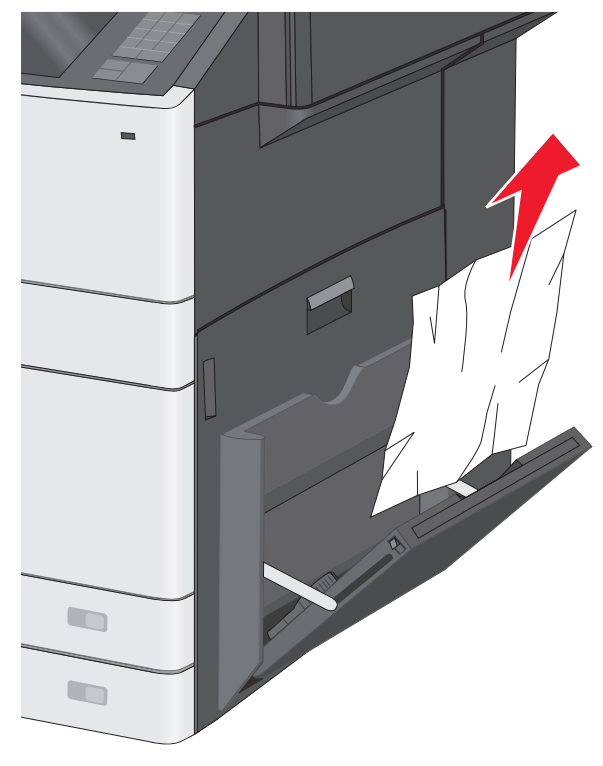

- **2** Carregue o papel no alimentador multi-uso.
- 3 Toque em Continuar, atolamento removido.

# 280-289 Atolamentos de papel

1 Remova todos os documentos originais do ADF.

2 Abra a tampa do ADF.

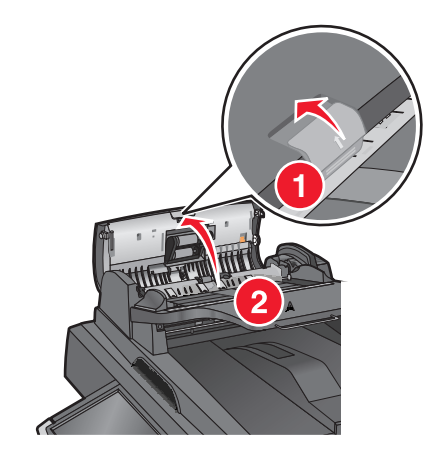

**3** Segure o papel atolado firmemente dos dois lados e retire-o com cuidado.

**Nota:** Verifique se todos os fragmentos de papel foram removidos.

**4** Feche a tampa do ADF.

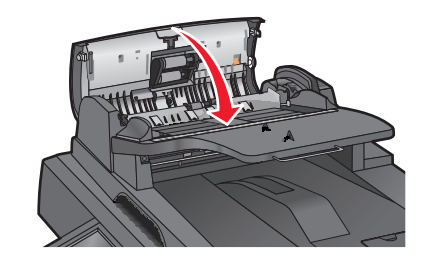

- 5 Coloque os documentos originais de volta no ADF, endireitando a pilha, e depois ajuste a guia de papel.
- 6 No painel de controle da impressora, toque em Continuar, atolamento removido.

## 290–292 Atolamentos de papel

#### 290 atolamento de papel

Feche a tampa do ADF.

### 291 atolamento de papel

Feche a tampa de vidro do scanner.

### 292 atolamento de papel

Experimente uma ou mais das seguintes opções:

- Feche a tampa do ADF.
- Feche a tampa do scanner.
- Entre em contato com o funcionário do suporte ao sistema.

## 451 atolamento de papel

- **1** Abra a tampa do scanner e remova todo o papel atolado.
- 2 Feche a tampa do scanner.
- 3 Toque em Continuar, atolamento removido.